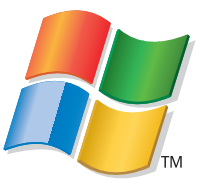

התחל כאן

אם תענה "כן" לאחת מהשאלות, עבור למקטע המצוין לקבלת הוראות הגדרה וחיבור.

האם ברצונך לחבר את המדפסת לרשת אלחוטית?

השתמש בהגדרה וחיבור אלחוטי.

האם ברצונך לחבר את המדפסת ישירות למחשב?

השתמש בהגדרת וחיבור USB.

האם ברצונך לחבר את המדפסת לרשת ethernet מחווטת?

השתמש בהגדרה וחיבור מחווט.

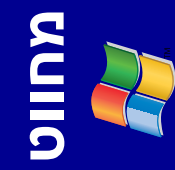

אלחוטי

**JSB** 

# הגדרה וחיבור אלחוטי

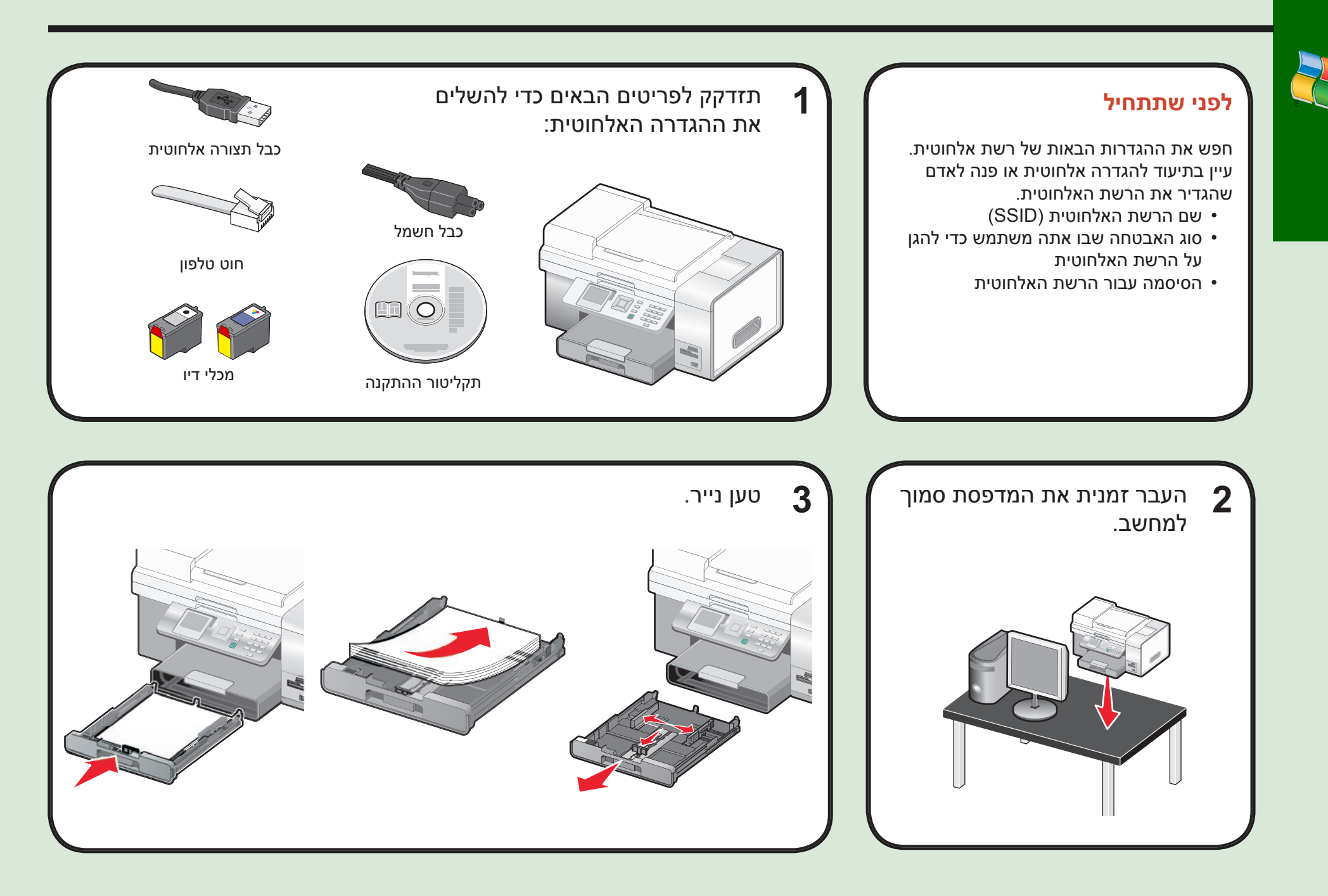

אלחוטי

# 

#### התאם את ההגדרות.

5

- 1 לבחירת השפה, לחץ על **▶** או ◀.
- אייעי. 2 לאיתור הגדרות המדינה, לחץ על עי.
  - 3 לבחירת המדינה או האזור, לחץ על ◄ או ◀. 4 לחץ על ▼ כדי לגלול אל
  - הגדרת תאריך ושעה עלער. הגדרת מאריך ושעה ולאחר מכן לחץ על ע∕.

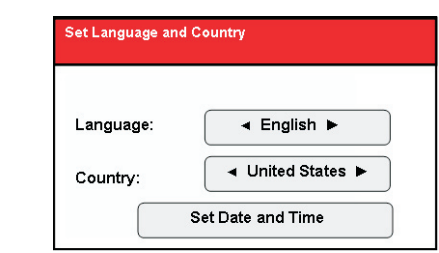

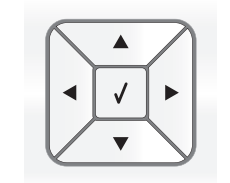

- 1 השתמש בלוח המקשים הנומרי כדי להזין את השעה והשתמש ב- ◀ או ב- ◄ כדי לגלול בין השעות והדקות.
- 2 השתמש ב- ◀ או ב- ◄ כדי לגלול אל AM, PM או 24 שעות והשתמש ב- ▲ או
- או או איז 24 שעות והטתמש ב- ▲ א ב- ▼ כדי לשנות את ההגדרה.
  - לחץ על ◀ או או על ◄ כדי לגלול אל תאריך נוכπי.
- 4 השתמש בלוח המקשים הנומרי כדי להזין את התאריך והשתמש ב- ◀ או ב- ◄ כדי לגלול בין יום, חודש ושנה.
  - 5 לחץ על 🗸 כדי לשמור את ההגדרות.

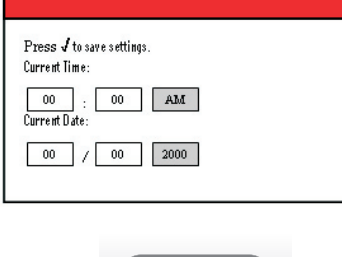

Set Date and Time

אלחוטי

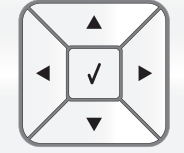

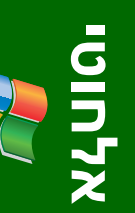

הכנס את מכלי הדיו. 6

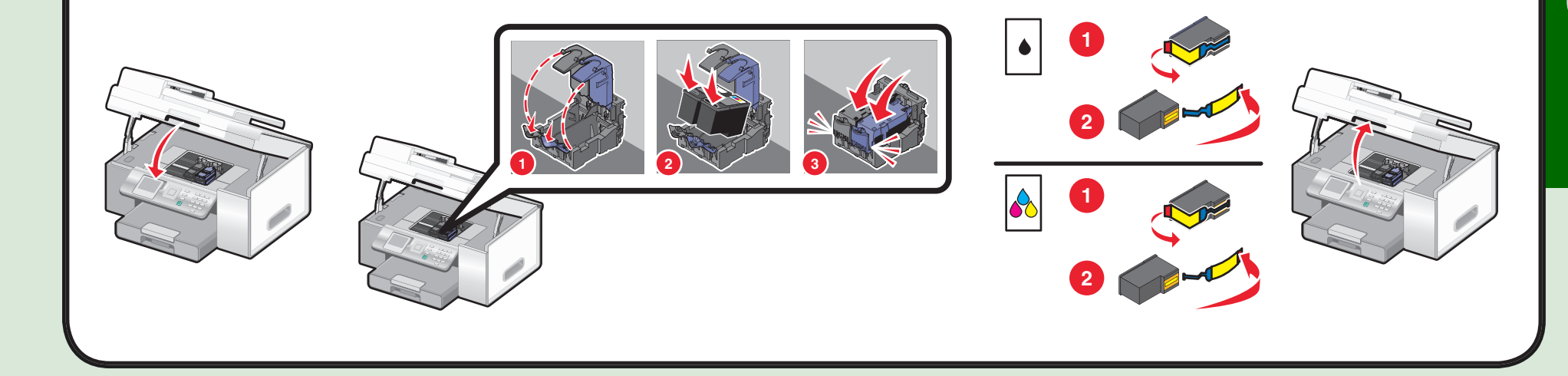

8

המדפסת מיישרת אוטומטית את מכלי הדיו ומדפיסה דף יישור. פעולה זו עשויה להימשך מספר דקות.

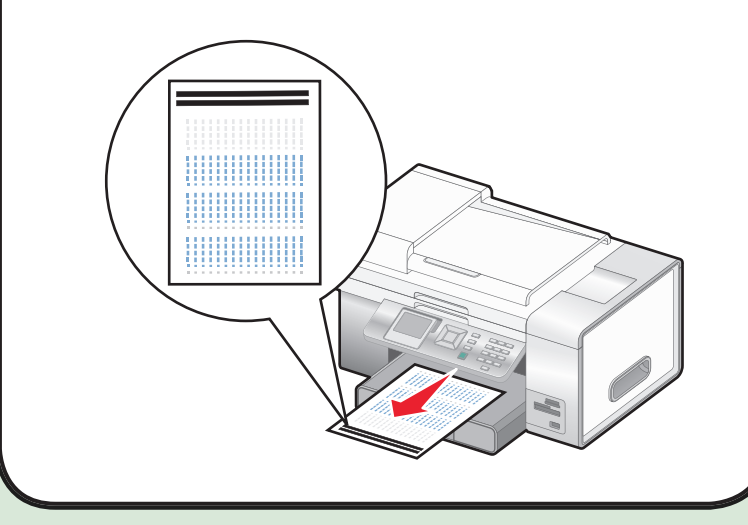

ודא שהמחשב מופעל ולאחר מכן הכנס את התקליטור.

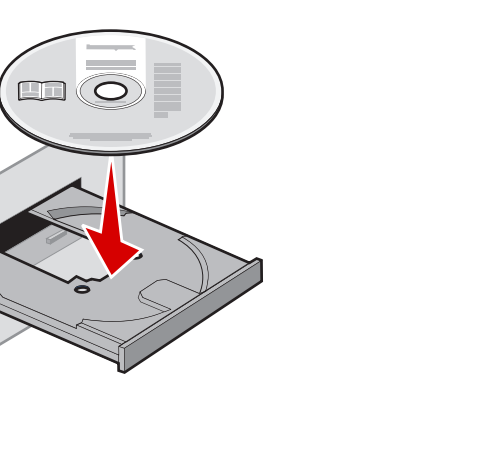

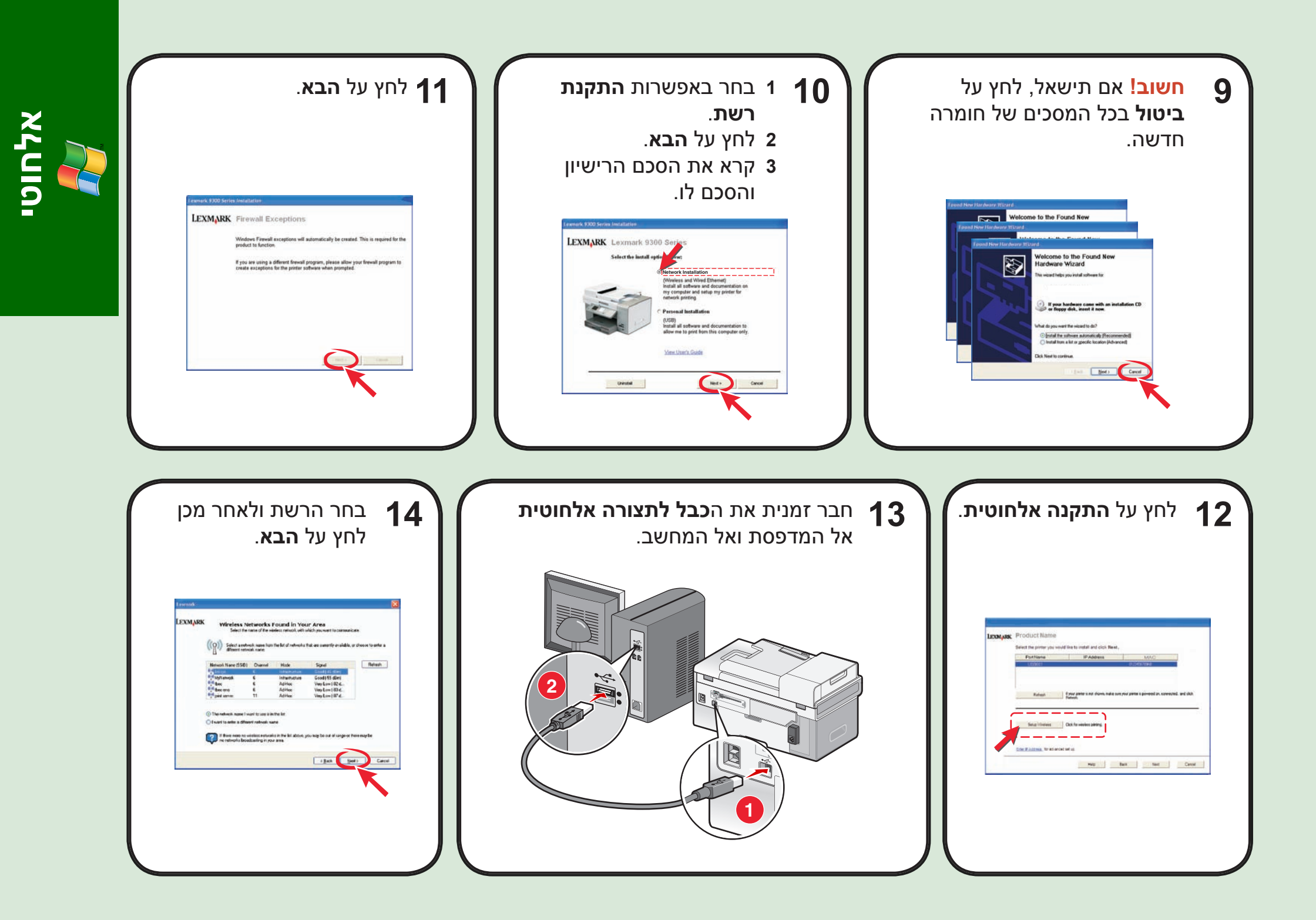

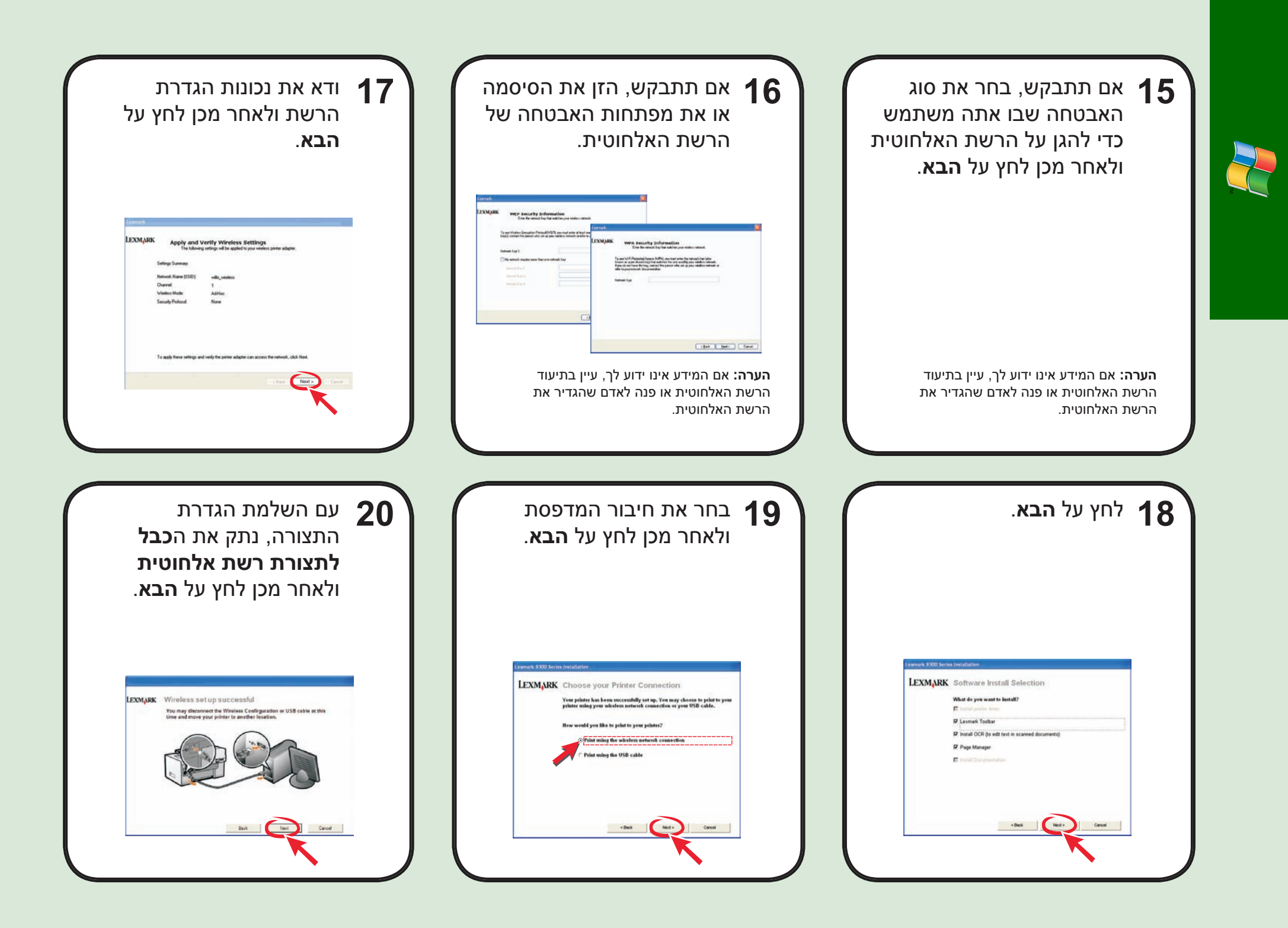

G

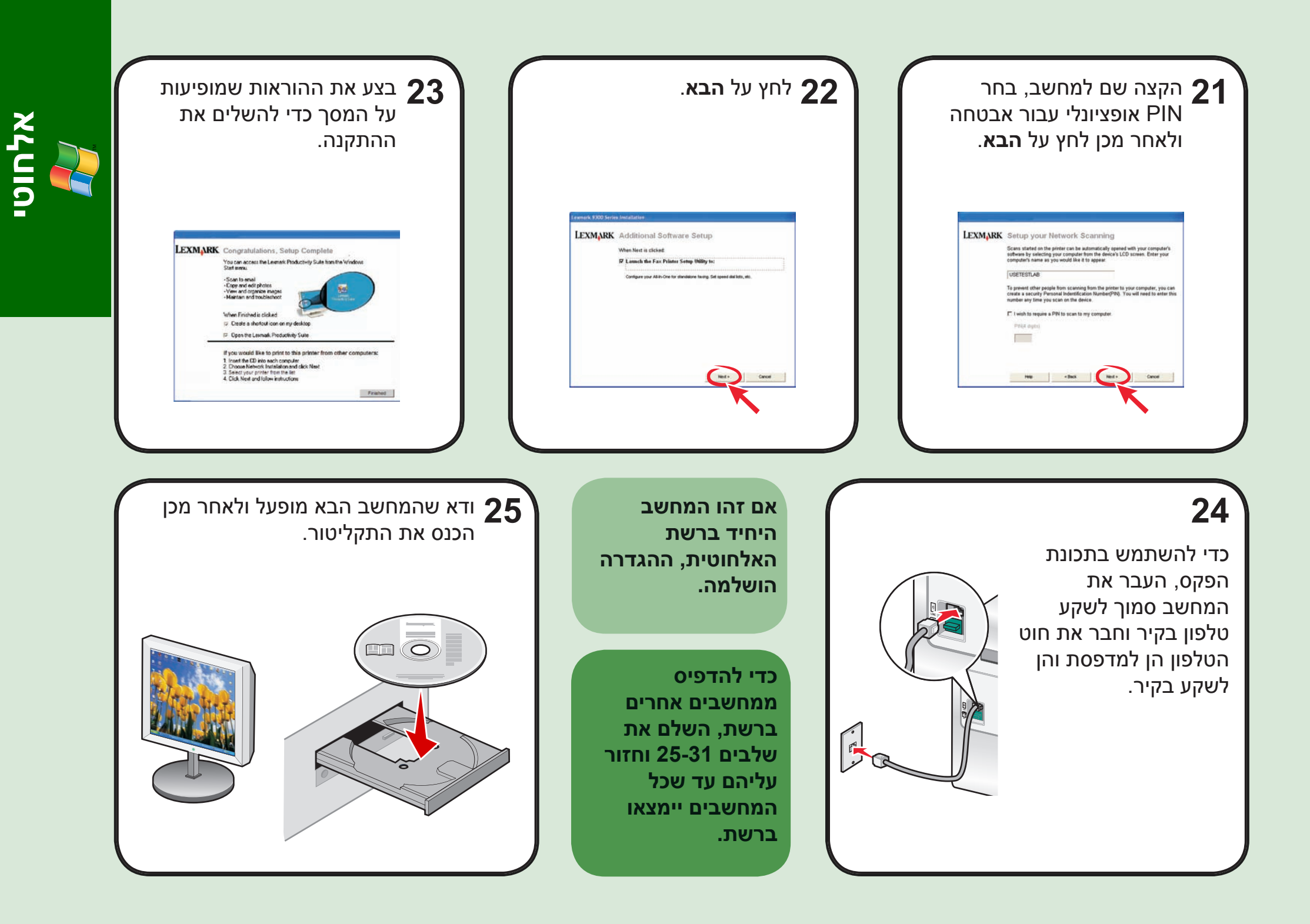

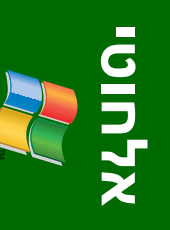

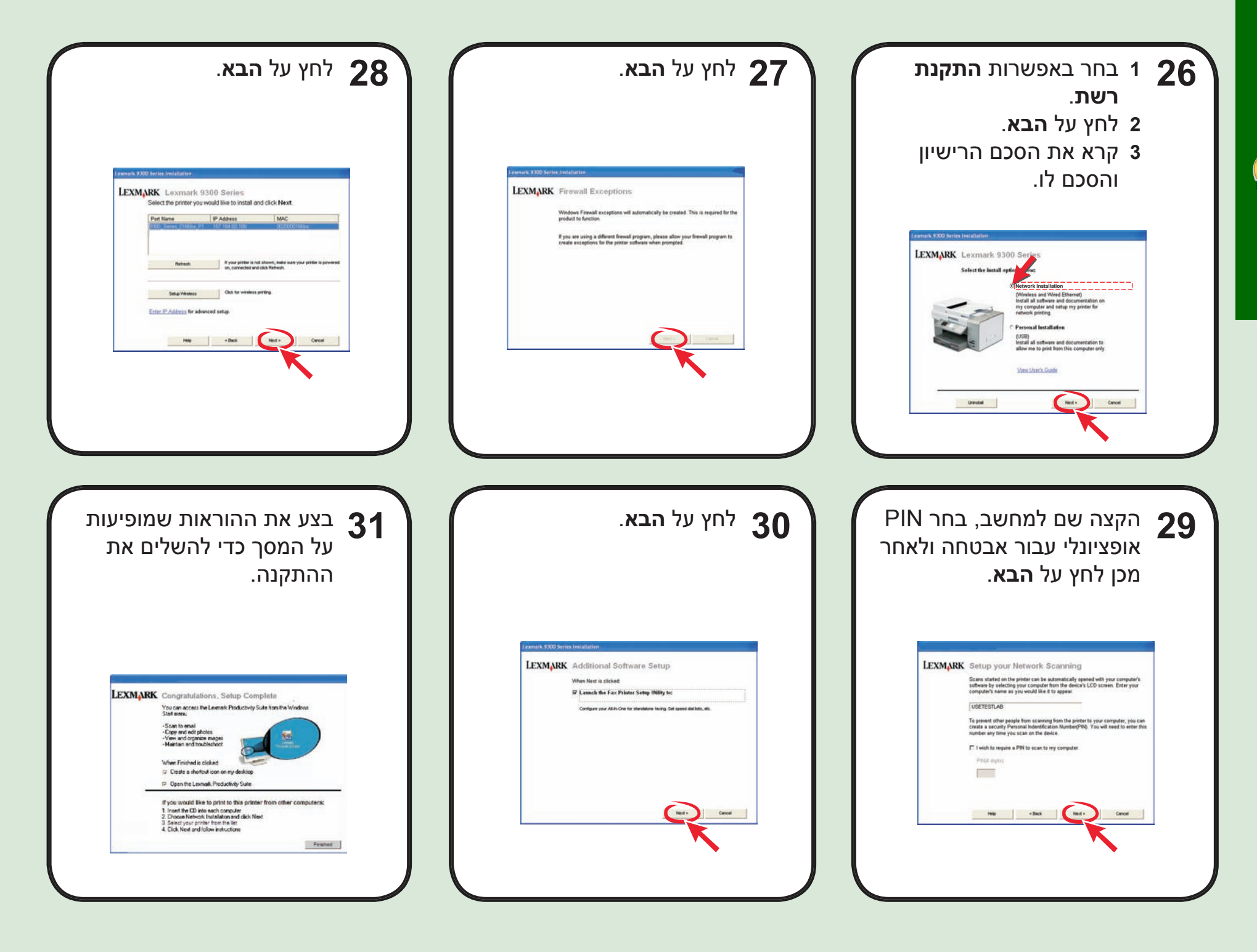

# פתרון בעיות התקנה

## פתרון בעיות עבודה ברשת

ſ

לקבלת מידע נוסף על **פתרון בעיות התקנה**, ראה את הפרק **פתרון בעיות** ב*מדריך* למשתמש.

לקבלת מידע נוסף על פתרון בעיות עבודה ברשת, ראה את **הפרק עבודה ברשת** ב*מדריך למשתמש*.

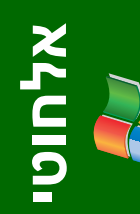

| המדפסת אינה מצליחה<br>להתחבר לרשת או<br>שהמדפסת מוגדרת בצורה | ודא שהגדרות המדפסת תואמות להגדרות המשמשות את הרשת<br>האלחוטית.                                                                                                    |
|--------------------------------------------------------------|----------------------------------------------------------------------------------------------------|
| נכונה, אולם לא ניתן למצוא<br>אותה ברשת.                      | ודא שהמדפסת נמצאת במסגרת טווח הרשת האלחוטית.                                                                                                    |
|                                                              | אם הרשת משתמשת בסינון MAC ADDRESS, ספק את ה-<br>MAC ADDRESS עבור המדפסת ברשת. לקבלת מידע נוסף, עיין<br>במדריך למשתמש.                                                                                                    |
| שם הרשת אינו מופיע<br>ברשימת הרשתות הזמינות.                 | בחר באפשרות <b>ברצוני להזין תצורה שונה</b> ולאחר מכן לחץ על<br>הבא.<br>1 בחר באפשרות <b>ברצוני להזין תצורה שונה</b> ולאחר מכן לחץ על<br>הבא.<br>2 הזן את שם רשת (SSID).<br>3 בחר את הערוץ המתאים עבור הרשת.<br>4 בחר את המצב עבור הרשת. בחר <b>תשתית</b> אם אתה משתמש<br>4 בחר את סוג האבטרה השת. בחר <b>תשתית</b> אם אתה משתמש<br>5 לחץ על <b>הבא</b> .<br>6 בחר את סוג האבטחה שבו אתה משתמש כדי להגן על הרשת<br>האלחוטית ולאחר מכן לחץ על <b>הבא</b> .<br>7 אם קיימת אבטחה, הזן את הסיסמה או את מפתחות הרשת.<br>8 ודא את נכונות ההגדרות ולאחר מכן לחץ על <b>הבא</b> . |
| מדפסת רשת אינה מדפיסה.                                       | ודא שכל הכבלים למדפסת ולשקע החשמל מחוברים היטב.                                                                                                    |
|                                                              | ודא שהרשת מתפקדת כשורה.                                                                                                    |
|                                                              | הפעל מחדש את המחשב.                                                                                                    |
|                                                              | הסר את התקנת התוכנה ולאחר מכן התקן אותה מחדש. לקבלת<br>מידע נוסף, עיין ב <i>מדריך למשתמש</i> .                                                                                                    |

| 1 לחץ על 💩 כדי לכבות את המדפסת.                                                                                                    | שפה לא נכונה מופיעה<br>רתצוגה.                                                                                                    |
|----------------------------------------------------------------------------------------------------|----------------------------------------------------------------------------------------------------|
| לחץ פעם אחת על 🕑 ומייד לאחר מכן לחץ והחזק את 🗙 ואת 2                                                                                                    |                                                                                                    |
| 3 שחרר את הלחצנים.                                                                                                    |                                                                                                    |
| לחץ ברציפות על 🗲 או על ┥ עד שהשפה הרצויה מופיעה בתצוגה.                                                                                                    |                                                                                                    |
| לחץ ברציפות על 🛦 או על 🔻 עד שהאפשרות עבור <b>מדינה 5</b><br>תואר.                                                                                                    |                                                                                                    |
| לחץ ברציפות על 🗲 או על ┥ עד שהמדינה או האזור הרצויים 6<br>מופיעים בתצוגה.                                                                                                    |                                                                                                    |
| לחץ ברציפות על 🛦 או על 🔻 עד שהאפשרות <b>הגדרת 7</b><br>תאריך ושעה תואר.                                                                                                    |                                                                                                    |
| 8 לחץ על √.<br>9 הגדר את התאריך והשעה. לקבלת מידע נוסף, ראה את שלב 5<br>בתיעוד ההגדרה.                                                                                                    |                                                                                                    |
| <ol> <li>כבה את המחשב ולאחר מכן הפעל אותו שוב.</li> <li>לחץ על ביטול בכל המסכים של חומרה חדשה.</li> <li>הכנס את התקליטור ולאחר מכן בצע את ההוראות שעל מסך המחשב כדי להתקין את התוכנה.</li> </ol>                                    | לא ניתן להתקין את התוכנה.                                                                                                    |
| אם מסך ההתקנה אינו מופיע:<br>1 הכנס את התקליטור.<br>2 לחץ על <b>התחל ← הפעלה</b> .<br>3 הקלד <b>D:\Setup</b> , כאשר D היא אות כונן התקליטורים.<br>4 לחץ על <b>אישור</b> .                                                           |                                                                                                    |
| <ol> <li>נתק את כבל החשמל משקע החשמל שבקיר ולאחר מכן<br/>מהמדפסת.</li> <li>הכנס את הכבל עד הסוף בספק הכוח במדפסת.</li> <li>חבר את הכבל לשקע חשמל שמשמש מכשירי חשמל אחרים.</li> <li>אם הנורית (b) אינה דולקת, לחץ על (b).</li> </ol> | הלחצן הפעלה אינו דולק.                                                                                                    |
|                                                                                                    | <ol> <li>לחץ על יש כדי לכבות את המדפסת.</li> <li>לחץ פעם אחת על יש ומייד לאחר מכן לחץ והחזק את × ואת</li> <li>שחרר את הלחצנים.</li> <li>שחרר את הלחצנים.</li> <li>לחץ ברציפות על ▲ או על ◄ עד שהשפה הרצויה מופיעה בתצוגה.</li> <li>לחץ ברציפות על ▲ או על ◄ עד שהאפשרות עבור מדינה מופיעה מופיעים בתצוגה.</li> <li>לחץ ברציפות על ▲ או על ◄ עד שהמדינה או האזור הרצויים מופיעים בתצוגה.</li> <li>לחץ ברציפות על ▲ או על ◄ עד שהמדינה או האזור הרצויים מופיעים בתצוגה.</li> <li>לחץ ברציפות על ▲ או על ◄ עד שהאפשרות עבור מדינה מופיעים בתצוגה.</li> <li>לחץ ברציפות על ▲ או על ◄ עד שהאפשרות הגדרת תאריך ושעה תואר.</li> <li>לחץ ברציפות על ▲ או על ◄ עד שהאפשרות הגדרת מופיעים בתצוגה.</li> <li>לחץ על על ▲ מואר מכן הפעל אותו שוב.</li> <li>לחץ על ביטול בכל המסכים של חומרה חדשה.</li> <li>בתיעוד ההגדרה.</li> <li>לחץ על ביטול בכל המסכים של חומרה חדשה.</li> <li>לחץ על ביטול בכל המסכים של חומרה חדשה.</li> <li>לחץ על התחל → הפעלה.</li> <li>לחץ על התחל → הפעלה.</li> <li>לחץ על אישור.</li> <li>המחשב כדי להתקין את התוכנה.</li> <li>המחשב כדי להתקין את התוכנה.</li> <li>המחשב כדי להתקין את התוכנה.</li> <li>המחשב כדי להתקין את התוכנה.</li> <li>המחשב כדי להתקין את התוכנה.</li> <li>המחשב כדי להתקין את התוכנה.</li> <li>המחשב כדי להתקין את התוכנה.</li> <li>המחשב כדי להתקין את התוכנה.</li> <li>המחשב כדי להתקין את התוכנה.</li> <li>אם מכני הת הקליטורים.</li> <li>המדפסת.</li> <li>הבר את הכבל עד הסוף בספק הכוח במדפסת.</li> <li>הבר את הכבל לשקע חשמל שמשמש מכשירי חשמל אחרים.</li> <li>אם הנורית ש אינה דולקת, לחץ על ש.</li> </ol> |

# USB הגדרת וחיבור

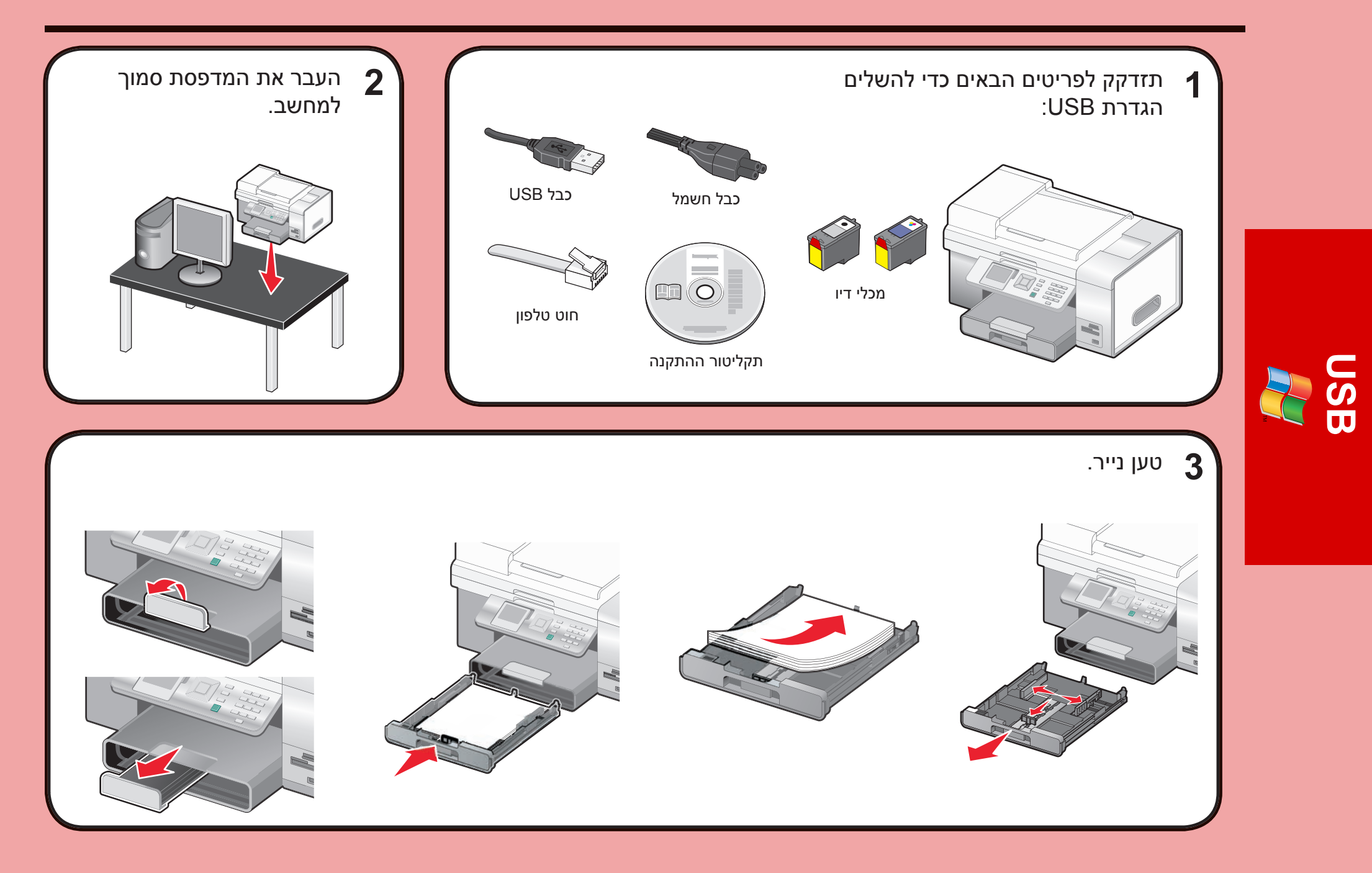

# 4 1 1 1 1 1 1 1 1 1 1 1 1 1 1 1 1 1 1 1 1 1 1 1 1 1 1 1 1 1 1 1 1 1 1 1 1 1 1 1 1 1 1 1 1 1 1 1 1 1 1 1 1 1 1 1 <td

# USB

## . התאם את ההגדרות 5

לבחירת השפה, לחץ על
 או
 לאיתור הגדרות המדינה,
 לחץ על .
 לחץ על .
 או .
 לחץ על .
 או .
 לחץ על .
 בדי לגלול אל
 הגדרת תאריד ושעה

ולאחר מכן לחץ על 🎝.

| Set Language and Country |                   |  |
|--------------------------|-------------------|--|
| Language:                | ✓ English ►       |  |
| Country:                 | ✓ United States ► |  |
|                          | Set Date and Time |  |

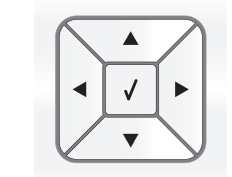

- 1 השתמש בלוח המקשים הנומרי כדי להזין את השעה והשתמש ב- ◀ או ב- ◄ כדי לגלול בין השעות והדקות.
- AM, או ב- ▶ כדי לגלול אל PM או ב- או ב- או ב- PM
  - כדי לשנות את ההגדרה. 3 לחץ על ◀ או או על ◄ כדי לגלול אל תאריך נוכπי.
  - 4 השתמש בלוח המקשים הנומרי כדי להזין את התאריך והשתמש ב- ◀ או ב- ◄ כדי
    - אונ הונאו ין והשונמש ב- 🗨 או ב- 🕨 ל לגלול בין יום, חודש ושנה.
    - 5 לחץ על 🗸 כדי לשמור את ההגדרות.

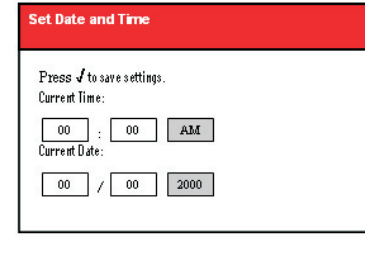

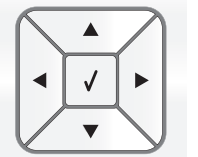

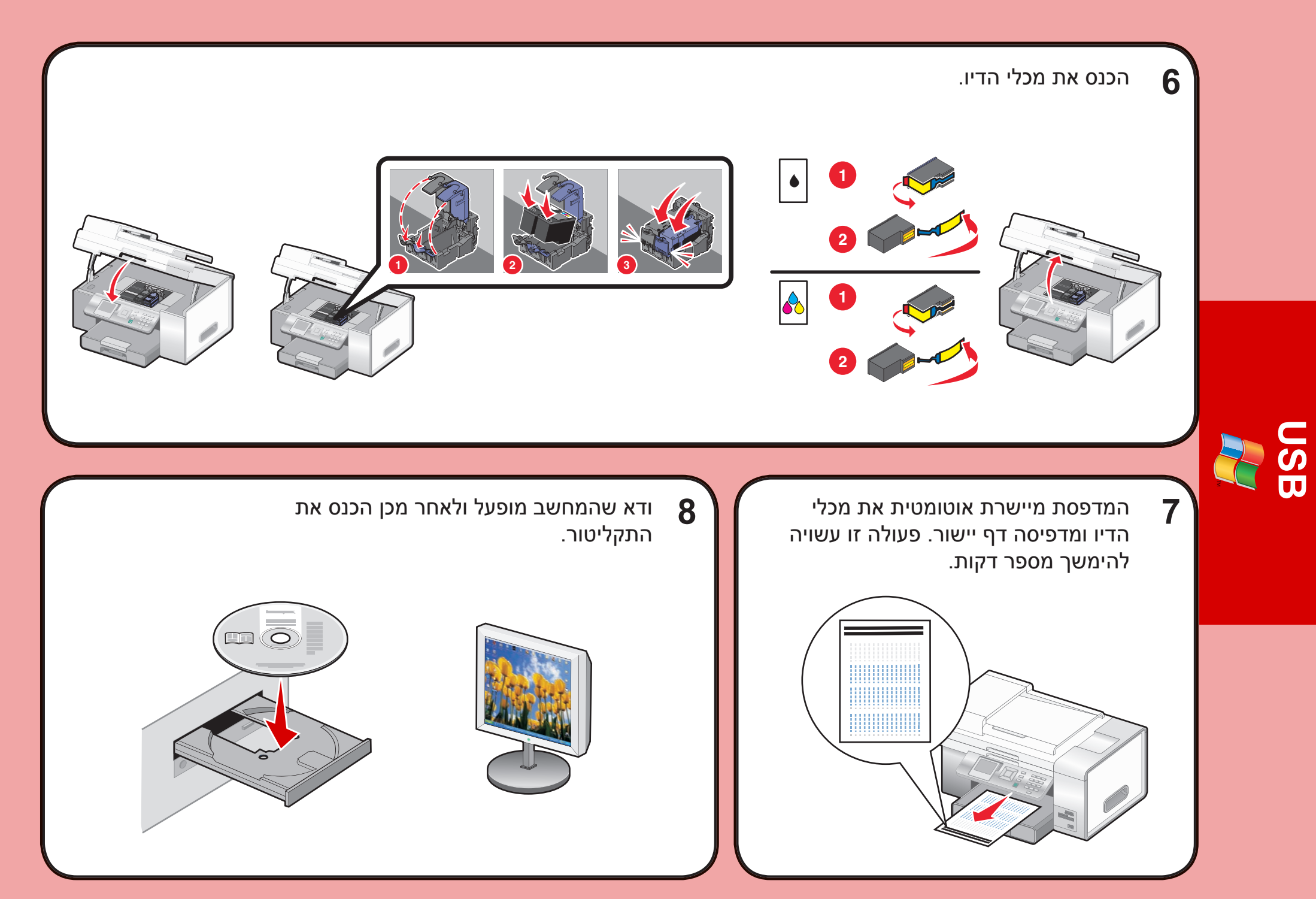

| <b>11 חשוב!</b> אם תישאל, לחץ<br>על <b>ביטול</b> בכל המסכים של<br>חומרה חדשה. | USB חבר את כבל ה- <b>10</b>                                                | 1 2 בחר באפשרות <b>התקנה</b><br>אישית.<br>2 לחץ על <b>הבא</b> .                                                                                                    |
|-------------------------------------------------------------------------------|----------------------------------------------------------------------------|----------------------------------------------------------------------------------------------------|
|                                                                               |                                                                            | <section-header><section-header><section-header><section-header><section-header><section-header><section-header><section-header><section-header><section-header><image/><image/><image/><image/><image/><image/><image/><image/><image/><image/><text><text><text><text></text></text></text></text></section-header></section-header></section-header></section-header></section-header></section-header></section-header></section-header></section-header></section-header>                                                                                                    |
|                                                                               |                                                                            |                                                                                                    |
| בצע את ההוראות שמופיעות 14 על המסך כדי להשלים את ההתקנה.                      | 13 לחץ על הבא.                                                             | 1 בחר באפשרות <b>התקנה 1 12</b><br>רגילה.<br>2 לחץ על הבא.<br>3 קרא את הסכם הרישיון                                                                                                    |
| <b>LEXNAR</b> Caratoria da adie adie adie adie adie adie adie                 | Interest 2000 forms interaction<br>איז איז איז איז איז איז איז איז איז איז | 1 בחר באפשרות התקנה 1 ברגילה.<br>רגילה.<br>2 לחץ על הבא.<br>3 קרא את הסכם הרישיון 3 קרא את הסכם הרישיון 3 קרא את הסכם הרישיון 1 קרא את הסכם הרישיון 1 קרא את הסכם הרישיו |

# USB

# פתרון בעיות התקנה

לקבלת מידע נוסף על **פתרון בעיות התקנה**, ראה את הפרק **פתרון בעיות** ב*מדריך* למשתמש.

| 1 לחץ על ₺ כדי לכבות את המדפסת.<br>2 לחץ פעם אחת על ₺ ומייד לאחר מכן לחץ והחזק את  ואת<br>₪<br>3 שחרר את הלחצנים.                                                                                                    | שפה לא נכונה מופיעה<br>בתצוגה. |
|----------------------------------------------------------------------------------------------------|--------------------------------|
| <ul> <li>4 לחץ ברציפות על ▼ או על ◀ עד שהשפה הרצויה מופיעה בתצוגה.</li> <li>5 לחץ ברציפות על ▲ או על ▼ עד שהאפשרות עבור מדינה תואר.</li> </ul>                                                                                                    |                                |
| <ul> <li>6 לחץ ברציפות על ◄ או על ◄ עד שהמדינה או האזור הרצויים</li> <li>8 מופיעים בתצוגה.</li> </ul>                                                                                                    |                                |
| 7 לחץ ברציפות על ▲ או על ▼ עד שהאפשרות הגדרת תאריך ושעה תואר.                                                                                                    |                                |
| ס לווץ על ♥.<br>9 הגדר את התאריך והשעה. לקבלת מידע נוסף, ראה את שלב 5<br>בתיעוד ההגדרה.                                                                                                    |                                |
| <ol> <li>כבה את המחשב ולאחר מכן הפעל אותו שוב.</li> <li>לחץ על ביטול בכל המסכים של חומרה חדשה.</li> <li>הכנס את התקליטור ולאחר מכן בצע את ההוראות שעל מסך המחשב כדי להתקין את התוכנה.</li> </ol>                                                                                   | לא ניתן להתקין את התוכנה.      |
| אם מסך ההתקנה אינו מופיע:<br>1 הכנס את התקליטור.<br>2 לחץ על <b>התחל ← הפעלה</b> .<br>3 הקלד <b>D:\Setup</b> , כאשר D היא אות כונן התקליטורים.<br>4 לחץ על <b>אישור</b> .                                                                                                    |                                |
| <ol> <li>נתק את כבל החשמל משקע החשמל שבקיר ולאחר מכן<br/>מהמדפסת.</li> <li>הכנס את הכבל עד הסוף בספק הכוח במדפסת.</li> <li>חבר את הכבל לשקע חשמל שמשמש מכשירי חשמל אחרים.</li> <li>אם הנורית <sup>(1</sup>/<sub>0</sub>) אינה דולקת, לחץ על <sup>(1</sup>/<sub>0</sub>)</li> </ol> | הלחצן <b>הפעלה</b> אינו דולק.  |

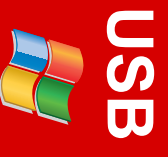

## הגדרה וחיבור מחווט

מחווט

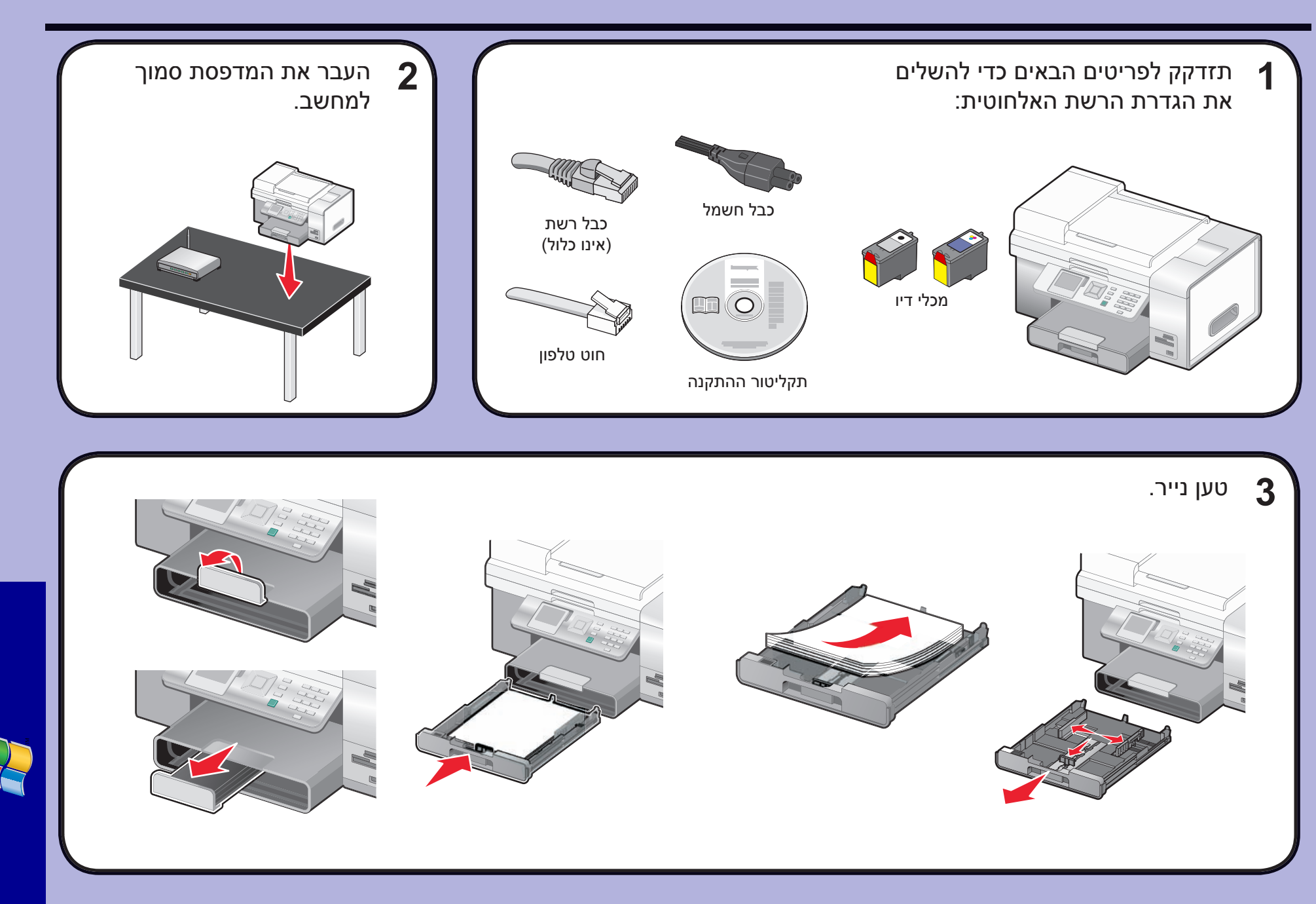

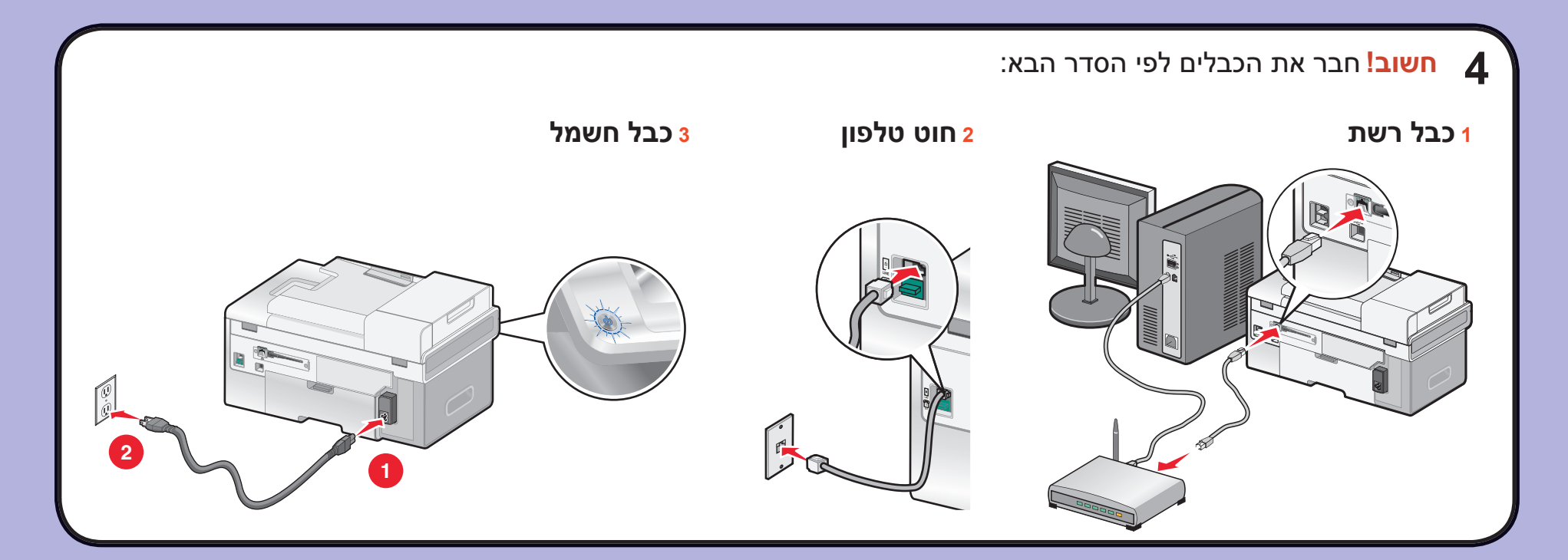

### התאם את ההגדרות. 5

- 1 לבחירת השפה, לחץ על או 
  או 
  גאו 
  לאיתור הגדרות המדינה, לחץ על .
  לחץ על .
  לבחירת המדינה או האזור, 3
- לחץ על ◄ או ◀. 4 לחץ על ▼ כדי לגלול אל הגדרת תארידַ ושעה
- ולאחר מכן לחץ על √.

| Language: | In a English ►    |
|-----------|-------------------|
| Country:  | ◄ United States ► |

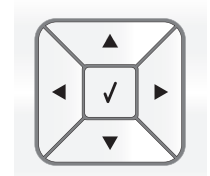

- 1 השתמש בלוח המקשים הנומרי כדי להזין את השעה והשתמש ב- ▲ או ב- ► כדי לגלול בין השעות והדקות.
  2 השתמש ב- ▲ או ב- ► כדי לגלול אל AM, PM
  - ב- ▼ כדי לשנות את ההגדרה. 3 לחץ על ◀ או או על ◄ כדי לגלול אל תארידַ נוכחי
- 4 השתמש בלוח המקשים הנומרי כדי להזין את התאריך והשתמש ב- ◀ או ב- ◄ כדי לגלול ביןַ יום, חודש ושנה.
  - 5 לחץ על 🗸 כדי לשמור את ההגדרות.

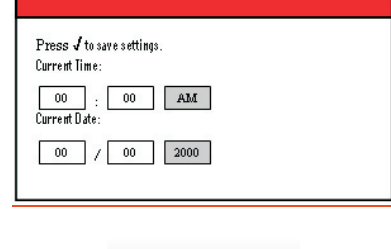

Set Date and Time

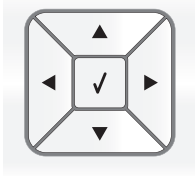

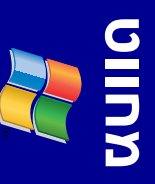

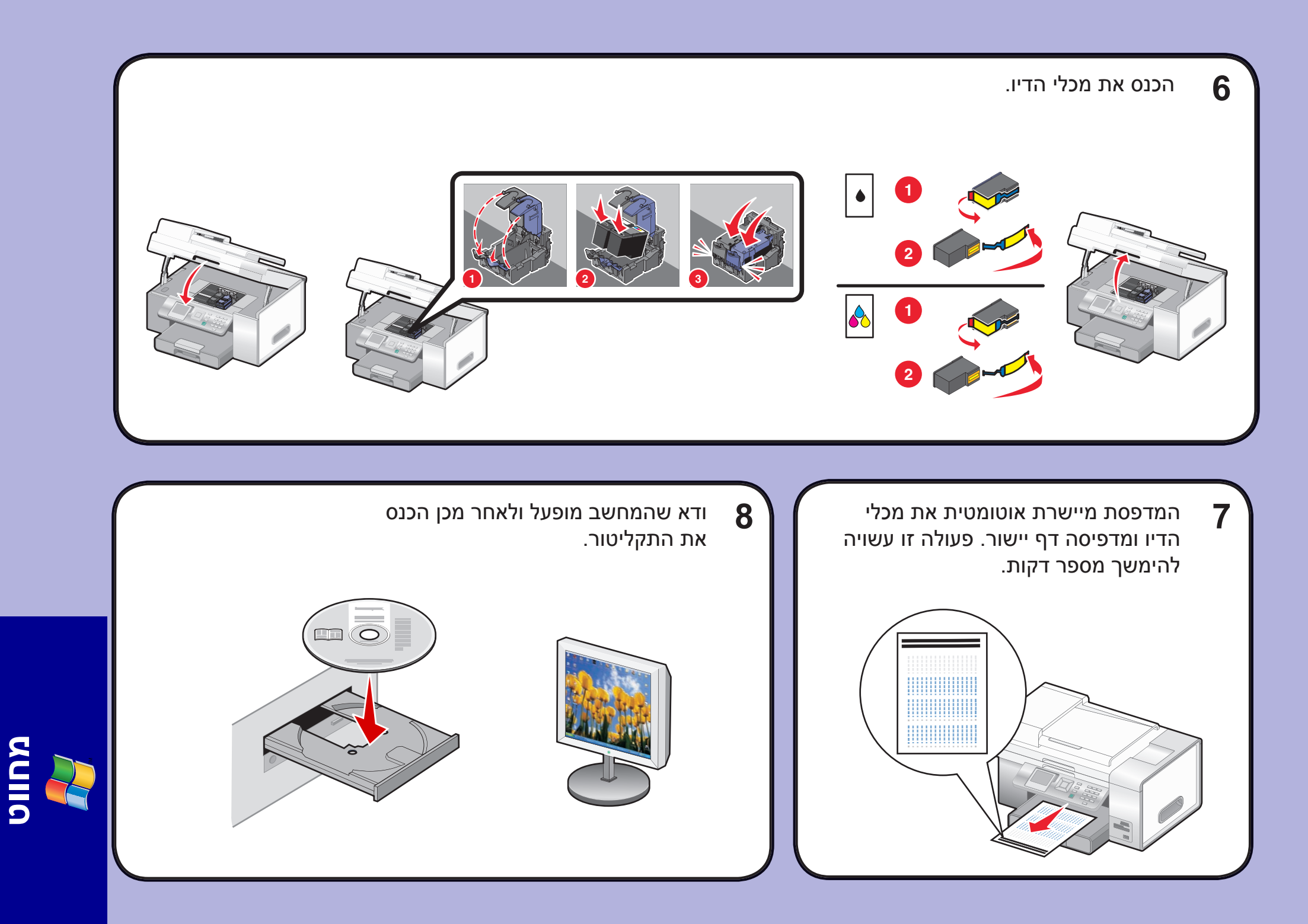

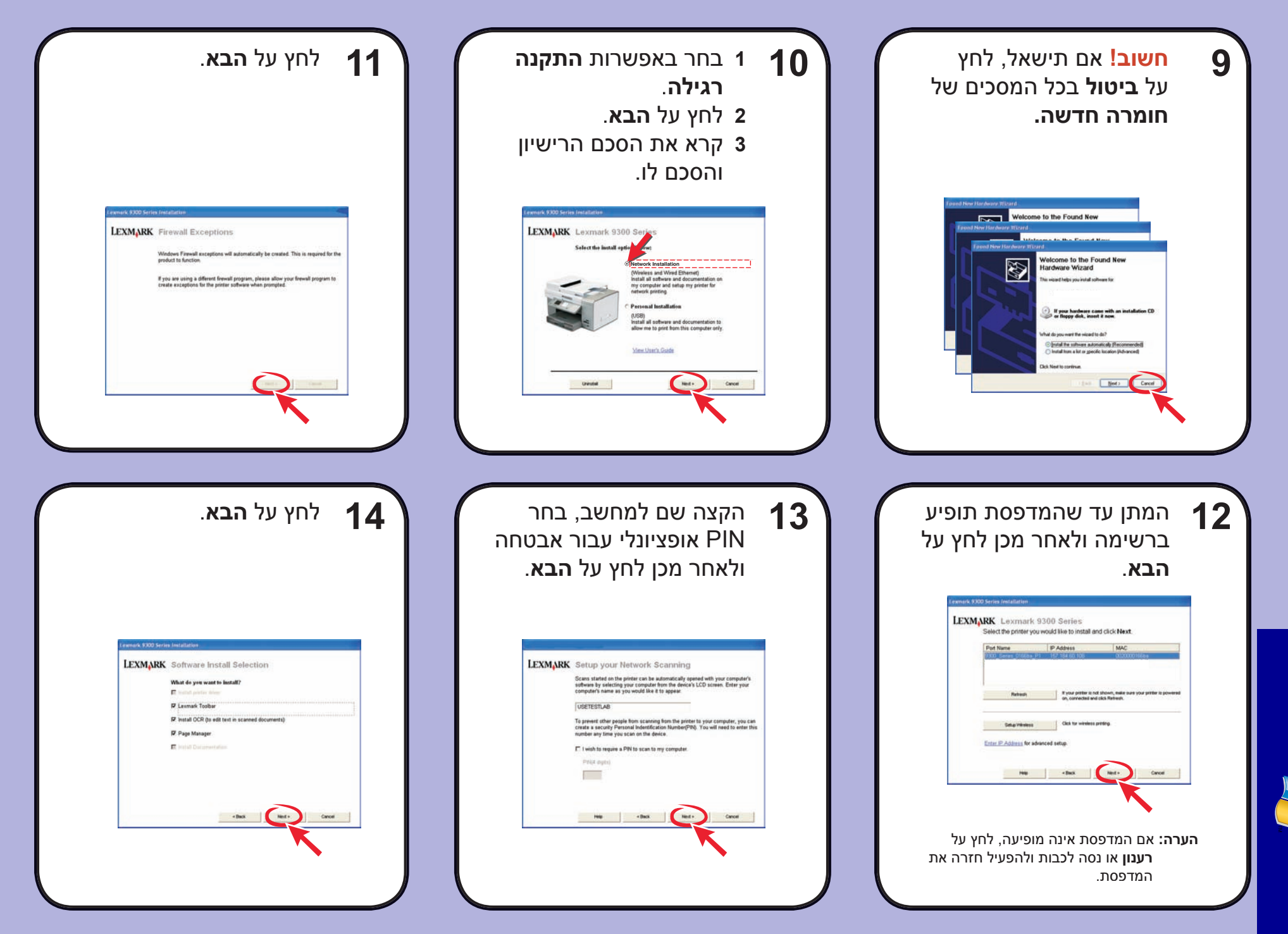

![](_page_17_Picture_1.jpeg)

![](_page_18_Picture_0.jpeg)

| <b>21</b> הקצה שם למחשב, בחר<br>PIN אופציונלי עבור אבטחה<br>ולאחר מכן לחץ על <b>הבא</b> .                                                                                                    | 20 המתן עד שהמדפסת תופיע<br>ברשימה ולאחר מכן לחץ על<br>הבא.                                                                                                    |
|----------------------------------------------------------------------------------------------------|----------------------------------------------------------------------------------------------------|
| <complex-block></complex-block>                                                                                                    | Interact \$300 terrin installation         Image: Control installation         Image: Control installati |
| 24 בצע את ההוראות שמופיעות<br>על המסך כדי להשלים את<br>ההתקנה.                                                                                                    | לחץ על הבא. 23                                                                                                    |
| Image: Section 2016       Image: Section 2016         Image: Section 2016       Image: Section 2016         Image: Section 2016       Image: Section 2016 <th>nal Software Setup<br/>a skied<br/>tek Far Nield Setup Niny tei<br/>Ter AB-D On to skied te hung Od speed ad that, sti.</th> | nal Software Setup<br>a skied<br>tek Far Nield Setup Niny tei<br>Ter AB-D On to skied te hung Od speed ad that, sti.                                                                                                    |

![](_page_19_Picture_1.jpeg)

# פתרון בעיות התקנה

#### לקבלת מידע נוסף על **פתרון בעיות** התקנה, ראה את הפרק **פתרון בעיות** ב*מדריך* למשתמש.

| מוס<br>על  | 1 לחץ על 💩 כדי לכבות את המדפסת.                                                                                                    | שפה לא נכונה מופיעה<br>בתצונה |
|------------|----------------------------------------------------------------------------------------------------|-------------------------------|
| המ         | לחץ פעם אחת על 🕲 ומייד לאחר מכן לחץ והחזק את 🗙 ואת 2                                                                                                    |                               |
|            | ַיַּשׂן.<br>3 שחרר את הלחצנים.                                                                                                    |                               |
|            | לחץ ברציפות על 🗲 או על 人 עד שהשפה הרצויה מופיעה 4 בתצוגה.                                                                                                    |                               |
| המ         | לחץ ברציפות על 🛦 או על 🔻 עד שהאפשרות עבור <b>מדינה 5</b><br>תואר.                                                                                                    |                               |
| ברי<br>ברי | לחץ ברציפות על 🗲 או על 人 עד שהמדינה או האזור הרצויים 6<br>מופיעים בתצוגה.                                                                                                    |                               |
|            | לחץ ברציפות על 🛦 או על 🔻 עד שהאפשרות <b>הגדרת 7</b><br>תאריך ושעה תואר.                                                                                                    |                               |
|            | 8 לחץ על √.<br>9 הגדר את התאריך והשעה. לקבלת מידע נוסף, ראה את שלב 5<br>בתיעוד ההגדרה.                                                                                                   |                               |
| מד         | 1 כבה את המחשב ולאחר מכן הפעל אותו שוב.<br>2 לחץ על <b>ביטול</b> בכל המסכים של <b>חומרה חדשה</b> .<br>3 הכנס את התקליטור ולאחר מכן בצע את ההוראות שעל מסך<br>המחשב כדי להתקין את התוכנה. | לא ניתן להתקין את התוכנה.     |
|            | אם מסך ההתקנה אינו מופיע:<br>1 הכנס את התקליטור.<br>2 לחץ על <b>התחל ← הפעלה</b> .<br>3 הקלד <b>D:\Setup</b> , כאשר D היא אות כונן התקליטורים.<br>4 לחץ על <b>אישור</b> .                |                               |
|            | נתק את כבל החשמל משקע החשמל שבקיר ולאחר מכן<br>מהמדפסת.<br>2 הכנס את הכבל עד הסוף בספק הכוח במדפסת.                                                                                      | הלחצן <b>הפעלה</b> אינו דולק. |
|            | <ul> <li>3 חבר את הכבל לשקע חשמל שמשמש מכשירי חשמל אחרים.</li> <li>4 אם הנורית (b) אינה דולקת, לחץ על (b).</li> </ul>                                                                    |                               |
|            | 4 אם הנורית 🕲 אינה דולקת, לחץ על 🅲.                                                                                                    |                               |

## פתרון בעיות עבודה ברשת

#### לקבלת מידע נוסף על **פתרון בעיות עבודה ברשת**, ראה את הפרק **עבודה** ברשת ב*מדריך למשתמש*.

| <ol> <li>נתק את כבל לתצורה אלחוטית או כבל ה- USB.</li> <li>כבה את המדפסת.</li> <li>חבר את כבל הרשת והמתן שתי דקות.</li> <li>הפעל את המדפסת.</li> <li>במסך המחשב, לחץ על ביטול.</li> <li>מופיע המסך בחירת מדפסת רשת.</li> <li>חזור לשלב 12 במדריך הגדרה וחיבור מחווט ובצע את ההוראות כדי להשלים את ההגדרה.</li> </ol> | מופיעה הודעת השגיאה<br>שלא ניתן להתחבר לרשת<br>המחווטת. |
|----------------------------------------------------------------------------------------------------|---------------------------------------------------------|
| ודא שהמדפסת מקבלת אספקת חשמל ושהנורית 💩 דולקת.<br>לקבלת מידע נוסף, ראה "הלחצן הפעלה אינו דולק" בפתרון בעיות<br>התקנה.                                                                                                    | המדפסת אינה מופיעה<br>ברשימת המדפסות שנמצאות<br>ברשת.   |
| <ol> <li>בדוק אם קיים נזק גלוי כלשהו בכבל רשת.</li> <li>חבר היטב קצה אחד של כבל הרשת למדפסת או לשרת<br/>ההדפסה.</li> <li>חבר היטב את הקצה השני של כבל הרשת לרכזת רשת או<br/>לחיבור קיר.</li> </ol>                                                                                                    |                                                         |
| התקן מחדש את התוכנה. לקבלת מידע נוסף, עיין ב <i>מדריך</i><br>למשתמש.                                                                                                    |                                                         |
| <ol> <li>בדוק אם קיים נזק גלוי כלשהו בכבל רשת.</li> <li>חבר היטב קצה אחד של כבל הרשת למדפסת או לשרת<br/>ההדפסה.</li> <li>חבר היטב את הקצה השני של כבל הרשת לרכזת רשת או<br/>לחיבור קיר.</li> </ol>                                                                                                    | מדפסת רשת אינה מדפיסה.                                  |
| ודא שהמדפסת מקבלת אספקת חשמל ושהנורית 💩 דולקת.<br>לקבלת מידע נוסף, ראה "הלחצן הפעלה אינו דולק" בפתרון בעיות<br>התקנה.                                                                                                    |                                                         |
| ודא שהרשת המחווטת מתפקדת כשורה.                                                                                                    |                                                         |

![](_page_20_Picture_6.jpeg)

![](_page_21_Picture_0.jpeg)